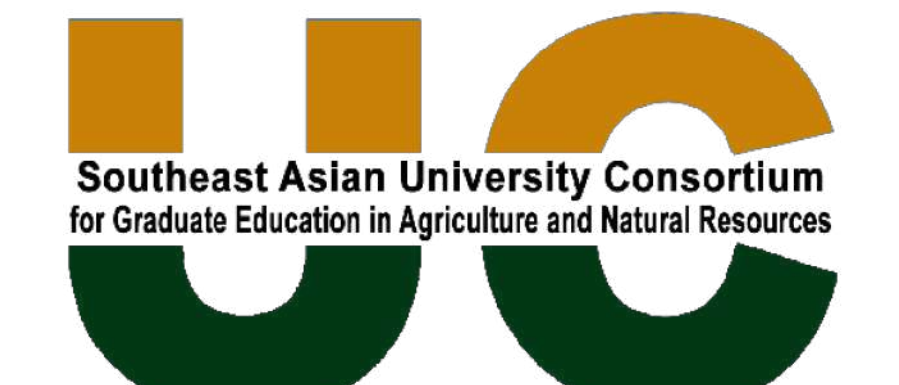

# **Online Application Guide**

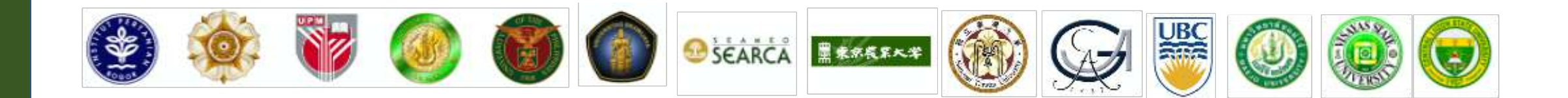

### **Reminders:**

- Fill out the form properly and follow the accepted requirements for uploading documents:
  - The maximum accepted file size for uploading is 8mb.
  - Use a computer (not a mobile device) when uploading
  - Make sure you have at least a decent internet connection and a wellknown and updated version of browser (Chrome, Edge, etc.)
  - Refrain from using special characters (-, \_, /, ñ, &, \*) and very long filenames
  - Except for the e-signature (.JPG or .PNG), convert all your files to PDF.

#### Required documents for ALL ACTIVITIES:

- Curriculum Vitae
- Re-Entry Action Plan (REAP) Can be edited/changed after the activity
- HEI nomination form to be filled out by the direct supervisor in the sending HEI.
- Copy of passport bio-page or any valid ID
- Signature
- Additional document for Faculty/Student Mobility:
  - Mobility Plan with objectives of the mobility, proposed activities, and projected outcome of the activity
- Additional document for Graduate/Faculty Forum:
  - Proposed research topic with brief description:
    - Topics must be in line with any of the consortium's strategic thrust:
      - Sustainable management of natural resource systems
      - Food and agriculture policy
      - Biotechnology in agriculture
      - Food and health
      - Information and communication technology, bioinformatics, and data management in agriculture

### 1. Go to: <u>http://bit.ly/ucaregform</u>

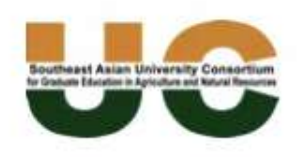

### University Consortium Activity

Tabs will be marked with a check if all required fields have been answered

| UNIVERSITY CONSORTIUM ACTIVIT      | Y - REGISTRATION FORM                                                                                   |                                                                                                    |
|------------------------------------|----------------------------------------------------------------------------------------------------|----------------------------------------------------------------------------------------------------|
| OUC Activity Preference            | Personal Information Academic Background                                                                | Work Background(Optional) Documents                                                                                               |
| Please do not forget to fill-in th | e required fields (with asterisk*)                                                                      |                                                                                                    |
| Activity*                          | UC Faculty Forum<br>UC Faculty Mobility<br>UC Graduate Forum<br>UC Student Mobility<br>UC Summer School | <ul> <li>Choose the type of activity you wish to attend<br/>Refer to the flyer for a description of th<br/>activities.</li> </ul> |
| Home Institution*                  | Abra State Institute of Science and Technology (ASIST) 🝷                                                | <ul> <li>Choose your university/home institution from the list</li> </ul>                                                         |

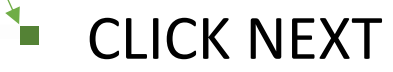

### 2. Fill out your personal information

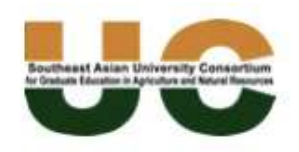

### **University Consortium Activity**

| UNIVERSITY CONSORTIUM ACTIVIT      | Y - REGISTRATION FORM           |                    |                 |                      |           |      |        |    |       |     |
|------------------------------------|---------------------------------|--------------------|-----------------|----------------------|-----------|------|--------|----|-------|-----|
| UC Activity Preference             | Personal Information            | Academic           | Background Work | Background(Optional) | Documents |      |        |    |       |     |
| Personal Info                      |                                 |                    |                 |                      |           |      |        |    |       |     |
| Please do not forget to fill-in th | e required fields (with asteris | k*)                |                 |                      |           |      |        |    |       |     |
| Full Name                          | Ms. Pru                         | dence              | Blackwood       | Wardwell             | Suffix    |      |        |    |       |     |
| Display Name*                      | Ms. Prudence Blackwe            | ood Wardwell       |                 |                      |           |      |        |    |       |     |
| Mailing Address*                   | 64 East Main Street, F          | reehold, Greendale |                 |                      |           |      |        |    |       |     |
| Email Address*                     | 🖾 pgmm@gmail.com                |                    | J 098743287     | 65                   |           |      |        |    |       |     |
| Birth Date*                        | ¥ 1997-12-31                    |                    |                 |                      |           |      |        |    |       |     |
| Gender*                            | 🔵 Male 💿 Female                 |                    |                 |                      |           |      |        |    |       |     |
|                                    |                                 |                    |                 |                      |           | Back | Next - | →■ | CLICK | NEX |

### 3. Fill out your academic background:

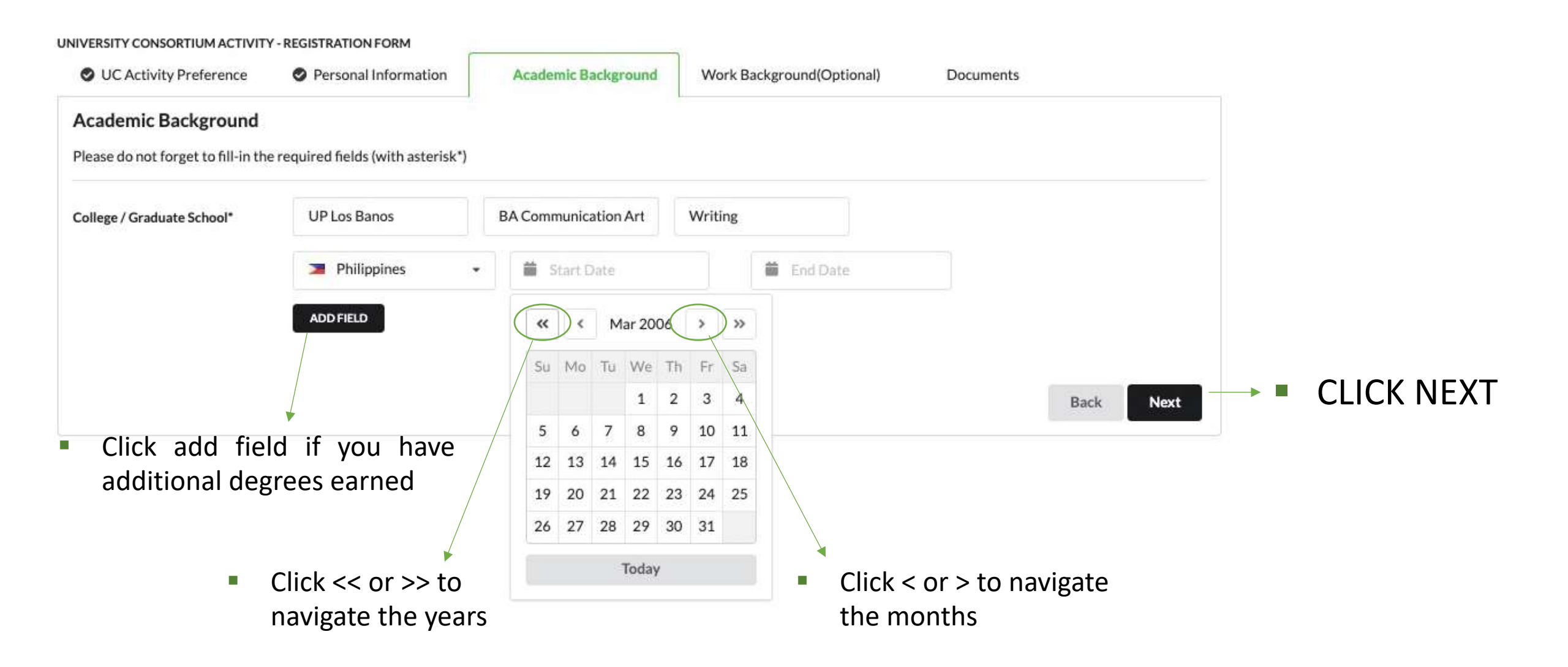

## 4. Fill out your work background, administrative appointments, research, courses taught, extension work (if any):

| rrent Employmen                    | t                              |         |                                                   |                       |
|------------------------------------|--------------------------------|---------|---------------------------------------------------|-----------------------|
| ease do not forget to fill-i       | n the required fields (with as | erisk*) |                                                   |                       |
| Current Position                   | Professor                      | c       | Completed Research                                | nes                   |
| Current Employer                   | UP Los Banos                   |         | Title of Research                                 | Intercultural Communi |
| Employer's Address                 | Los Banos, Laguna              |         | From                                              | × 2015-01-01          |
| PO Box                             | 4031                           |         | То                                                | ¥ 2016-06-30          |
| Email                              | ⊠ pgmm@up. 🤳                   | 15970!  |                                                   | ADD FIELD             |
| From                               | <b>×</b> 2010                  | h       | nstruction                                        |                       |
| Name of Department<br>Chair / Dean | Maria Angelica Carpio          |         | Course/s Taught (Course<br>Code and Course Title) | ASEAN 201 - ASEAN SI  |
| Email Address                      | macarpio@up.edu.ph             |         | Course/s Taught (Course<br>Code and Course Title) | ASEAN 202 - ASEAN S   |
| dministration                      |                                |         |                                                   | REMOVE ADD FIELD      |
| Position / Appointment             | Program Chair                  | E       | xtension                                          |                       |
| From                               | <b>X</b> 2018                  |         | Extension Activities                              | UP Open University Ea |
| То                                 | × 2021                         |         | Location                                          | Sto Domingo Bay Lag   |

- As some of the fields may not be applicable to you (optional), this tab will not be highlighted with a check mark
- CLICK NEXT after filling out all required fields
- SWITCH TABS / CLICK BACK if you want to edit your application

### **5. Upload the required documents**

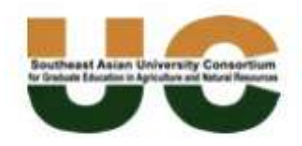

### **University Consortium Activity**

| UC Activity Preference                     | Personal Inform         | ation Academic B                       | ackground          | Work Background(Opt | tional) | Documents |             |           |
|--------------------------------------------|-------------------------|----------------------------------------|--------------------|---------------------|---------|-----------|-------------|-----------|
| Supporting Documents                       |                         |                                        |                    |                     |         | E         |             |           |
| Please do not forget to fill-in the        | required fields (with a | sterisk*)                              |                    |                     |         |           |             |           |
| Curriculum Vitae <sup>*</sup>              | Choose a file           | No File Selected                       |                    |                     |         |           |             |           |
| HEI Nomination Form *                      | Choose a file           | No File Selected                       |                    |                     |         |           |             |           |
| Re-entry Action Plan *                     | Choose a file           | No File Selected                       |                    |                     |         |           |             |           |
| Scanned passport bio-page or<br>valid ID * | Choose a file           | No File Selected                       |                    |                     |         |           |             |           |
| Signature *                                | Choose a file           | No File Selected                       |                    |                     |         | ▼ ■       | Click SAVE  | to submit |
| ~                                          | l accept the Genera     | I Terms and Conditions of t            | ne SEARCA S        | cholarship Program. | Back    | SAVE      | application |           |
|                                            | Ticl                    | < this box after yo<br>general terms a | ou have<br>nd cond | read<br>litions     |         |           |             |           |

### 5. Depending on the UC activity you will choose, two additional upload fields shall appear:

- If you apply for the student/faculty mobility, you need to upload the activities/workplan proposal which includes:
  - Objectives of the visit, proposed activities/work plan in the host university, and projected outcome
    of the visit.

| Activities/Work Plan Proposal for<br>Student/Faculty Mobility * | Choose a file | No File Selected |  |
|-----------------------------------------------------------------|---------------|------------------|--|
|                                                                 |               |                  |  |

- If you apply for the graduate/faculty forum, you need to upload a proposed research topic with a brief description:
  - Proposed research topic should be in line with the consortium's strategic priorities:
    - Sustainable management of natural resource systems
    - Food and agriculture policy
    - Biotechnology in agriculture
    - Food and health
    - Information and communication technology, bioinformatics, and data management in agriculture

| Proposed research topic for |
|-----------------------------|
| Graduate/Faculty Forum *    |

| Choose a file | No File Selected |
|---------------|------------------|
| choose a me   | NO FILE SELECTED |

### 6. This would appear in the last page if you failed to provide details/documents that are required

#### Please check the following before submitting:

- · All the fields with asterisk (\*) are not empty
- · You accept the general terms and conditions of the SEARCA scholarship program
- Tabs were marked with a check icon O (Except those that are labeled 'Optional')

Sorry, we cannot upload this file This field must not be empty

7. This page will appear if you have successfully clicked SAVE and submitted your application. The submission may take a while/fail if you have slow internet connection.

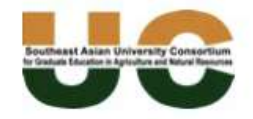

#### **University Consortium Activity**

UNIVERSITY CONSORTIUM ACTIVITY - REGISTRATION FORM

Thank you applicant! You have successfully submitted your scholarship application form

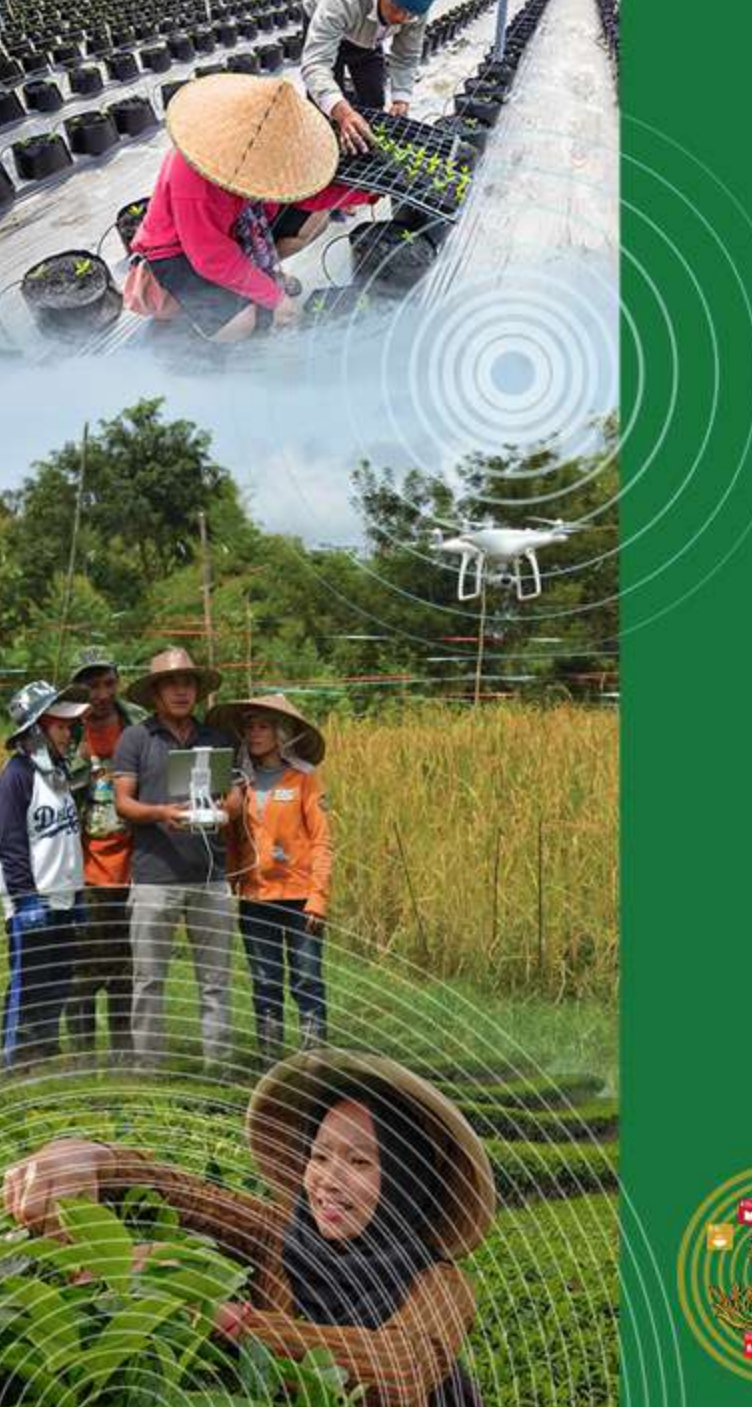

# VISIT the following links for more information about the activities:

Graduate Forum: <u>https://uc.searca.org/projects/graduate-forum</u> Faculty Forum: <u>https://uc.searca.org/projects/faculty-forum</u> Summer School: <u>https://uc.searca.org/projects/summer-school</u>

UC Website: <a href="https://uc.searca.org/">https://uc.searca.org/</a>

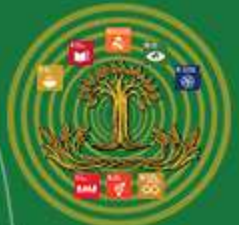

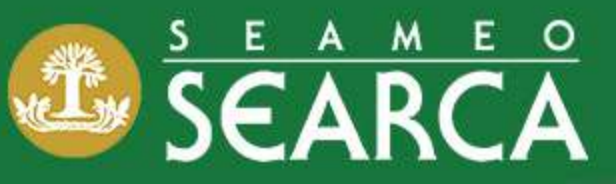

Southeast Asian Regional Center for Graduate Study and Research in Agriculture College, Los Baños, Laguna 4031, Philippines

중 +63 (49) 536 2554; 536 2631
★ post@searca.org

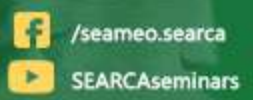